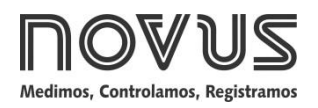

# TagTemp-NFC

REGISTRADOR DE TEMPERATURA - MANUAL DE INSTRUÇÕES V1.0x D

## 1 INTRODUÇÃO

O **TagTemp-NFC** é um registrador eletrônico de temperatura. O sensor mede esta grandeza física e o valor obtido é armazenado em memória. Estes dados são coletados através de um aplicativo de smartphone (LogChart - NFC) dotado de uma interface NFC ou por uma interface NFC conectada a um PC via USB (ambos não inclusos).

O aplicativo Android LogChart-NFC e o Nx Software Windows são as ferramentas utilizadas para a configuração do modo de funcionamento e para a coleta e visualização dos dados. Parâmetros de início e fim das aquisições, intervalos entre aquisições, setpoints de alarmes e outros parâmetros são facilmente e definidos através desses aplicativos.

O manual de operação e o **Nx Software** podem ser baixados no site do fabricante. O aplicativo **ANDROID™ LogChart-NFC**, deve ser baixado no **Google Play Store**.

## 2 INSTALAÇÃO MECÂNICA

O modelo **TagTemp-NFC** pode ser fixado de duas maneiras: através de parafusos ou de fita dupla-face.

Para a fixação com parafusos, deve-se retirar a película frontal do equipamento com cuidado, expondo dois furos passantes por onde o **TagTemp-NFC** poderá ser parafusado, como mostra a **Fig. 1**. Deve-se utilizar parafusos M3 com cabeça chata. Por fim, deve-se inserir a película extra que vem junto com o equipamento para cobrir novamente a parte frontal do equipamento.

A outra maneira é utilizar uma fita dupla-face na parte posterior do equipamento, preferencialmente evitando colar por sobre a etiqueta de identificação do mesmo.

Em ambos os casos, o sensor de temperatura deve ser posicionado próximo ao ponto com a temperatura de interesse.

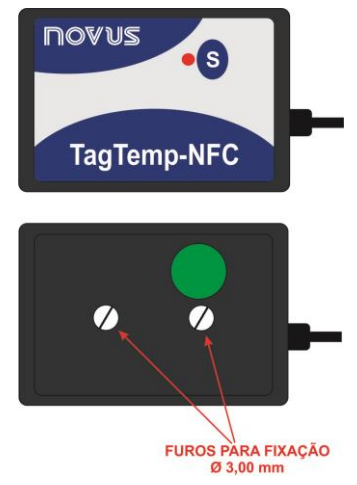

Fig. 01 - Furos de fixação do TagTemp-NFC

## **3 CARACTERÍSTICAS TÉCNICAS**

S

TagTemp-NFC

| Faixa de medida                                                                        | Temperatura: -40,0 °C a 70,0 °C.                                                                                                    |  |  |
|----------------------------------------------------------------------------------------|----------------------------------------------------------------------------------------------------|--|--|
| Precisão das<br>medidas                                                                | <ul> <li>± 0,5 °C @ 25 °C.</li> <li>± 1 °C máx. ao longo de toda a faixa de medição.</li> <li>Nota: o erro de medida encontrado pode ser zerado no parâmetro OFFSET nos softwares de configuração.</li> </ul> |  |  |
| Resolução das<br>medidas                                                               | Temperatura: 0,1 °C / 0,1 ° F.                                                                                                    |  |  |
| Capacidade da<br>memória                                                               | 4020 registros.                                                                                                    |  |  |
| Intervalo entre<br>medidas                                                             | Mínimo de 1 minuto.<br>Máximo de 4 horas (modelo sem entrada<br>digital).<br>Máximo de 2 horas (modelo com entrada<br>digital).                                                                               |  |  |
| Alimentação                                                                            | Dupla bateria de lítio de 3,0 V, embutida, não substituível e não recarregável.                                                                                                    |  |  |
| Autonomia<br>estimada da<br>bateria                                                    | <ul> <li>Acima de 300 dias – Intervalo de aquisição de 5 minutos.</li> <li>Acima de 400 dias – Intervalo de aquisições de 30 minutos.</li> </ul>                                                              |  |  |
| Temperatura de<br>operação                                                             | De −10 °C a 60 °C                                                                                                    |  |  |
| Dimensões                                                                              | 65 x 45 x 8 mm (sensor não incluso)                                                                                                    |  |  |
| Interface RF                                                                           | Compatibilidade ISO 15693 (NFC-V).                                                                                                    |  |  |
| Tempo de<br>transferência de<br>dados entre o<br>TagTemp-NFC e o<br><i>smartphon</i> e | Aproximadamente 20 segundos (depende da capacidade de processamento do <i>smartphone</i> ).                                                                                                    |  |  |
| Aplicativo<br>LogChart-NFC                                                             | Versão Android: 4.0 ou superior.<br>Idiomas: Português e Inglês.                                                                                                    |  |  |
| Interface NFC PC                                                                       | Interface de conversão USB para NFC<br>(opcional), compatível com o Nx<br>Software para Windows®.                                                                                                    |  |  |
| Alojamento                                                                             | Poliamida                                                                                                    |  |  |
| Proteção                                                                               | Toda a eletrônica é protegida pelo<br>alojamento.                                                                                                    |  |  |
| Certificação                                                                           | CE                                                                                                    |  |  |

## 4 OPERAÇÃO

Para operar o equipamento, o usuário deve providenciar a instalação do aplicativo LogChart-NFC ou do Nx Software, conforme instruções definidas na seção 5 e 6 deste manual.

Para se comunicar com o **TagTemp-NFC**, deve-se colocar o *smartphone* ou a *interface* NFC sobre o equipamento. A distância de alcance da comunicação é pequena, algo de poucos centímetros, e é uma característica da tecnologia NFC.

#### 4.1 Modo de Baixa Energia

O **TagTemp-NFC** vem de fábrica em um modo de baixíssimo consumo de energia (modo inativo), com o intuito de preservar suas baterias quando não está em uso. Para a operação do produto, deve-se inicialmente retirá-lo desse modo. Isso é feito com a solicitação da retirada do modo de baixa energia através dos *softwares* de configuração, seguido do pressionamento do botão no **TagTemp-NFC**.

Se o produto ficar um longo tempo sem ser utilizado, recomenda-se coloca-lo novamente no modo de baixa energia através do aplicativo. Para isso, basta acionar esse modo via *softwares* de configuração **Nx Software** ou **LogChart-NFC**.

#### 4.2 Modos de Operação

A utilização da memória do produto pode ser:

- Memória cheia: os registros param quando não houver mais espaço na memória.
- Memória circular: ao atingir o final da memória, continua registrando, sobrescrevendo os registros mais antigos.

Pode-se selecionar o modo de início e de término de registros no TagTemp-NFC.

O início dos registros pode ser imediato ou ao pressionar o botão.

O término dos registros pode ser qualquer um dos seguintes (o que ocorrer primeiro): memória cheia (quando configurada essa utilização da memória), comando do *smartphone*, ao pressionar o botão do aplicativo ou ao pressionar o botão do **TagTemp-NFC** (quando configurada essa opção).

No caso de pressionarmos o botão parando o registro e, após algum tempo, pressionarmos novamente para reiniciá-los, o **TagTemp-NFC** irá retomar os registros, causando um período sem dados na memória. Essa operação consome espaço na memória de dados do dispositivo, o que resulta em menos registros de temperatura podendo ser registrados no espaço de memória disponível.

#### 4.3 Sinalização Luminosa

O **TagTemp-NFC** possui um LED para indicação do seu funcionamento:

- Uma piscada a cada 10 segundos: ativo;
- Duas piscadas a cada 10 segundos: registrando;
- Três piscadas a cada 10 segundos: ocorreu alarme;
- Uma piscada rápida seguida de uma lenta: inicio ou fim de registros.

Se o LED permanecer sempre apagado, há duas explicações:

- Está no modo de baixa energia.
- A bateria acabou.

**Nota**: A piscada do sinalizador é intencionalmente fraca e pode ser difícil de ser visualizada em locais de alta luminosidade.

#### Start Delay

O *Start Delay* é o tempo definido pelo usuário em que o **TagTemp-NFC**, após ser configurado, aguarda antes de iniciar os registros. Durante esse tempo de *Start Delay*, o LED vai piscar uma vez a cada 5 segundos.

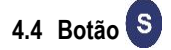

O botão "S", situado no painel frontal do produto, pode ser utilizado para iniciar e/ou parar os registros, conforme a configuração escolhida.

Para dar o comando de início ou parada dos registros, deve-se pressionar o botão até que o LED acenda e soltá-lo antes do mesmo apagar.

Se o LED apagar antes que o botão seja solto, o comando não será validado e o botão ficará desabilitado nos próximos 30 segundos. Isso é uma medida de proteção para evitar que toques acidentais no botão descarreguem a bateria do dispositivo.

O botão também é utilizado para retirar o dispositivo do modo de baixa energia (ver seção sobre o Modo de Baixa Energia).

#### 4.5 Unidade de temperatura

A unidade de temperatura pode ser escolhida pelo usuário entre graus *Celsius* (padrão) e *Fahrenheit*. A mudança da unidade de temperatura acarreta no envio de uma nova configuração.

#### 4.6 Alarmes

É comum, no transporte de cargas perecíveis ou apenas sensíveis, existir uma faixa de temperatura onde a carga transportada deveria permanecer. Com o **TagTemp-NFC**, é possível programar alarmes que indiquem se a temperatura saiu fora dessa faixa.

É possível configurar a indicação de duas situações de alarme:

- Temperatura acima do setpoint superior.
- Temperatura abaixo do setpoint inferior.

Cada alarme pode ser habilitado individualmente.

Essa indicação pode ser visualizada através do LED de sinalização e também do aplicativo. No aplicativo, podem-se verificar todos os registros em ocorrência de alarme.

#### 4.7 Offset de Usuário

O usuário pode configurar um *offset* de até  $\pm$  3 °C para o ajuste de temperatura. Isso permite diminuir (e até mesmo zerar) o erro da medição de temperatura em um ponto.

#### 4.8 Entrada Digital

A entrada digital está presente em um modelo específico do **TagTemp-NFC**. Ela permite registrar mudanças de estado, ou seja, registra o momento em que a entrada digital migrou de *Aberto* ou *OFF* (ou nível lógico "0") para *Fechado* ou *ON* (ou nível lógico "1") e vice-versa.

A entrada deve permanecer no novo estado por, no mínimo, 1 segundo, sob pena do evento de mudança de estado não ser detectado.

Os eventos da entrada digital compartilham a memória com os registros de temperatura. Dessa forma, quanto mais eventos houver para a entrada digital, menos registros de temperatura poderão ser registrados no espaço de memória disponível.

Ao se efetuar a coleta dos dados do **TagTemp-NFC**, os eventos da entrada digital têm o seu horário e estado apresentados pelo aplicativo, sendo que o último evento ocorrido é apresentado na tela inicial.

## 5 APLICATIVO LOGCHART-NFC

O **LogChart-NFC** é um aplicativo para a plataforma **ANDROID**<sup>™</sup> que permite a configuração, coleta, visualização e compartilhamento dos dados coletados do **TagTemp-NFC**.

Seguem abaixo os passos de utilização do aplicativo.

#### 5.1 Instalação do Aplicativo

Para instalar o aplicativo, procure no site **Google Play Store** por "LogChart-NFC". Após o término do *download*, abra o aplicativo. Caso seu *smartphone* não tiver suporte à tecnologia NFC, o aplicativo mostrará uma mensagem.

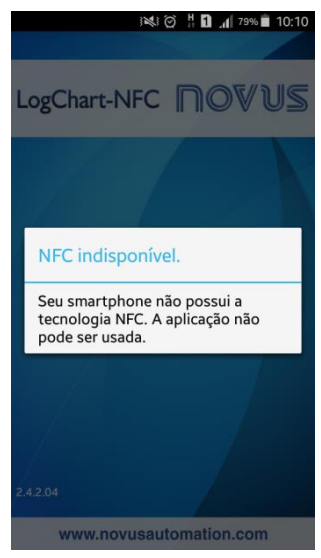

Fig. 02 - Tela inicial do aplicativo

#### 5.2 Operação do Aplicativo

A comunicação do aplicativo com o **TagTemp-NFC** é feita através da interface NFC do *smartphone* e, portanto, deve ser habilitada no mesmo.

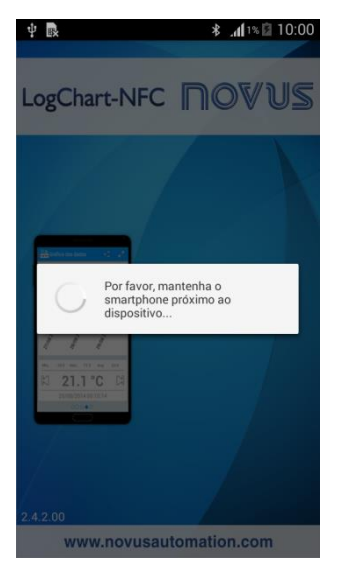

Fig. 03 – Tela inicial do aplicativo

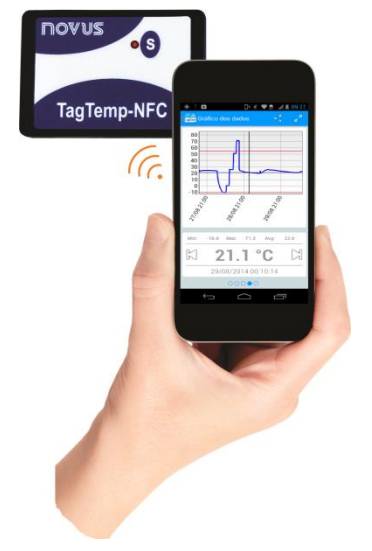

Fig. 04 – Comunicação NFC

Após o aplicativo ter sido iniciado (ver Fig. 03), basta aproximar o smartphone do TagTemp-NFC até que os dados do equipamento tenham sido carregados. Isso tipicamente leva alguns segundos, o que depende muito do modelo de smartphone utilizado.

O aplicativo possui seis telas:

- 1. Status do Dispositivo
- 2. Configuração do Dispositivo
- 3. Eventos
- 4. Gráfico dos Dados
- 5. Preferências
- 6. Gerenciador Coleta

#### 5.2.1 Tela Status do Dispositivo

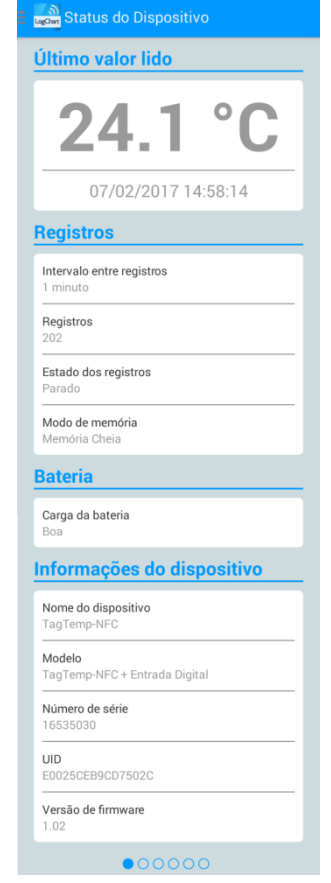

Fig. 05 - Tela Status

 Último valor lido: Apresenta o valor do último registro feito pelo TagTemp-NFC. Não é, necessariamente, a temperatura atual. Registros: Indica informações básicas do TagTemp-NFC.
 Intervalo entre registros: Indica o valor do intervalo de aquisições configurado.

**Registros**: Quantidade de registros feitos pelo **TagTemp-NFC Estado dos registros**: Indica se está registrando, parado ou esperando início dos registros – *Start Delay*.

Modo de memória: Indica o tipo de memória configurada (cheia ou circular).

Bateria: Indica o estado da bateria.

Boa: Perfeito para a utilização.

Média: Já foi detectada uma descarga considerável da bateria. Deve ser monitorada.

Baixa: Bateria está descarregada, sendo assim não poderá receber uma nova configuração e não registrará a temperatura.

 Informações do dispositivo: Indica informações específicas do TagTemp-NFC.

Nome do dispositivo: Nome configurado pelo usuário.

Modelo: TagTemp-NFC.

Número de série: Número de série gravado de fábrica.

UID: Número de Identificação Único. Útil para aplicações de rastreamento.

Versão de firmware: Versão de firmware do dispositivo.

#### 5.2.2 Tela Configuração do Dispositivo

| Configuração do Dis                |                   |
|------------------------------------|-------------------|
| Geral                              |                   |
| Título do dispositivo              |                   |
| TagTemp-NFC                        |                   |
| Intervalo entre registros          |                   |
| 1 minuto (Min: 1 m                 | nin Max: 240min)  |
| Start Delay                        |                   |
| 0 minutos                          |                   |
| Ajuste de offset                   |                   |
| 0.0 °C (Min: -                     | 3.0°C Max: 3.0°C) |
| Faixa de Alarme                    |                   |
| Alta                               |                   |
| <b>70.0</b> °C                     | (Max: 70.0°C)     |
| Baixa                              |                   |
| -20.0 °C                           | (Min: -40.0°C)    |
| Opções                             |                   |
| Iniciar registros por botão        |                   |
| Parar registros por botão          |                   |
| Habilitar memória circular         |                   |
| Habilitar entrada digital          |                   |
| Utilizar temperatura em Fahrer     | nheit 🗌           |
| Opções de energia d<br>dispositivo | 0                 |
| Entrar em modo inativo             |                   |
| Configurações d                    | e Senha           |
| Aplicar e Iniciar F                | Registros         |
| 00000                              | C                 |

Fig. 06 - Tela Configuração do dispositivo

Geral: Configurações gerais.

Titulo do dispositivo: Campo onde o usuário pode configurar e/ou visualizar o título do dispositivo.

Intervalo entre registros: Campo onde o usuário pode configurar e/ou visualizar o intervalo de aquisições do dispositivo. *Start delay*: Intervalo de tempo entre a configuração do TagTemp-NFC e o início dos registros.

Ajuste de offset. Campo onde o usuário pode configurar e/ou visualizar o Offset de usuário do dispositivo.

 Faixa de Alarmes: Faixa de operação onde o usuário especifica os limites de medição do dispositivo e que caso sejam excedidos resultam em alarme. O dispositivo sinaliza alarmes através do LED. Para maiores detalhes sobre ocorrências dos alarmes, deve-se realizar a coleta via LogChart-NFC ou Nx Software.

Alta: Faixa válida de operação (Máxima), ligado ao alarme máximo.

Baixa: Faixa válida de operação (Mínima), ligado ao alarme mínimo.

• Opções: O usuário pode configurar as seguintes opções:

Iniciar registros por botão: ao habilitar esta opção, será possível iniciar os registros por botão ao pressioná-lo no registrador.

Parar registros por botão: ao habilitar esta opção, será possível parar os registros por botão ao pressioná-lo no registrador.

Habilitar memória circular: ao habilitar esta opção, quando atingir o final da memória, continuará registrando e sobrescrevendo os registros mais antigos.

**Utilizar temperatura em Fahrenheit**: ao habilitar esta opção, é possível modificar a temperatura de graus *Celsius* (padrão) para *Fahrenheit*.

 Opções de energia do dispositivo: O usuário pode habilitar o modo inativo do dispositivo.

O modo inativo é uma opção de baixo consumo, onde o equipamento fica inoperante.

- Configurações de Senha: O usuário poderá configurar uma senha de quatro dígitos para a segurança do dispositivo. A utilização de uma senha impede que pessoas não autorizadas iniciem ou parem o registro de dados pelo LogChart-NFC ou Nx Software ou mesmo reconfigurem o dispositivo, mas permite que os dados de registro sejam coletados e as informações compartilhadas.
- Aplicar e Iniciar Registros: Aplica as configurações e inicia os registros de temperatura.

Parar Registros: É possível finalizar os registros via aplicativo no *smartphone*.

#### 5.2.3 Tela Configuração Senha

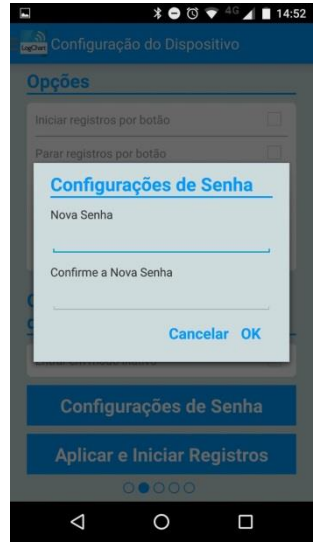

Fig. 07 – Tela Configuração de Senha

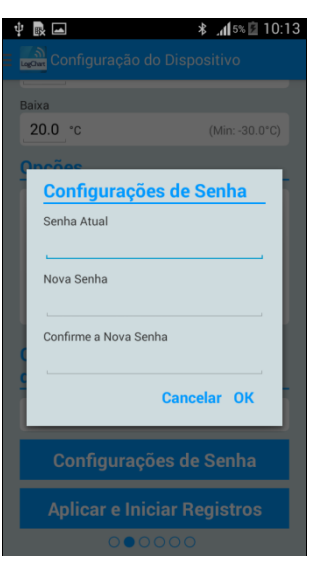

Fig. 08 – Tela Alteração de senha

Nota: A Fig. 08 apresenta a tela do dispositivo para alteração de senha.

#### 5.2.4 Tela Eventos

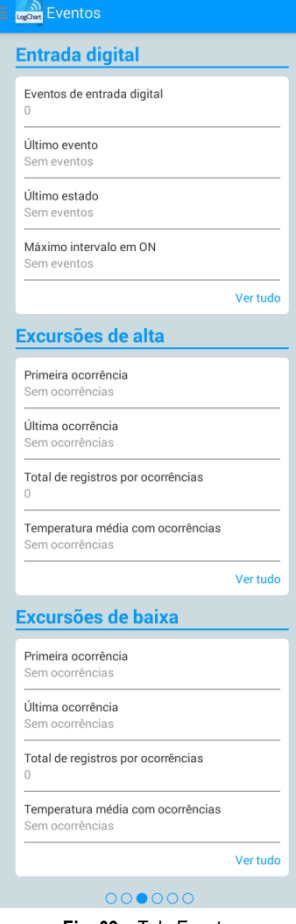

Fig. 09 - Tela Eventos

Entrada digital: Informações sobre eventos da entrada digital.
 Eventos de entrada digital: Quantidade de eventos ocorridos.
 Último evento: Indica o horário do último evento ocorrido.
 Último estado: Indica o estado do último evento ocorrido.
 Máximo intervalo em ON: Indica o maior tempo que permaneceu no estado "ON".

• Excursões de alta: Indica quando o valor de medição ultrapassa a faixa especificada para o limite máximo.

Primeira ocorrência: Horário e valor da primeira ocorrência acima da faixa.

Última ocorrência: Horário e valor da ultima ocorrência acima da faixa.

Total de registros por ocorrências: Quantidade de aquisições acima da faixa.

Temperatura média com ocorrências: Valor médio das temperaturas acima da faixa.

 Excursões de baixa: Indica quando o valor de medição está abaixo da faixa especificada para o limite mínimo.

Primeira ocorrência: Horário e valor da primeira ocorrência abaixo da faixa.

Última ocorrência: Horário e valor da última ocorrência abaixo da faixa.

Total de registros por ocorrências: Quantidade de aquisições abaixo da faixa.

Temperatura média com ocorrências: Valor médio das temperaturas abaixo da faixa.

#### 5.2.4.1 Tela de Ocorrências

Ao pressionar o ícone "Ver tudo", o usuário pode visualizar a lista de Eventos de Entradas Digitais e as ocorrências de temperatura alta e baixa, mostrando o valor e o horário do evento/ocorrência, como mostra as **Fig. 10**, **Fig. 11** e **Fig. 12**.

Caso não exista nenhuma ocorrência em Entrada digital, Excursões de alta ou Excursões de baixa aparecerão às mensagens das Fig. 13, Fig. 14 e Fig. 15.

| Eventos de entra    | das digitais |
|---------------------|--------------|
| 28/08/2014 16:34:47 | 1            |
| 28/08/2014 16:35:00 | 0            |
| 28/08/2014 16:45:38 | 1            |
| 28/08/2014 16:45:39 | 0            |
| 28/08/2014 16:45:42 | 1            |
| 28/08/2014 16:46:02 | 0            |
| 28/08/2014 17:20:37 | 1            |
| 28/08/2014 17:20:55 | 0            |
|                     |              |

Fig. 10 - Tela de Eventos de Entradas Digitais

| R. |                     | 💐 🍞 📶 5% 🙆 11:12 |
|----|---------------------|------------------|
|    | Excursões de alt    | a                |
|    | 09/05/2016 11:10:17 | 35.0 °C          |
|    | 09/05/2016 11:10:22 | 33.5 °C          |
|    | 09/05/2016 11:10:27 | 32.0 °C          |
|    | 09/05/2016 11:10:32 | 31.0 °C          |
|    | 09/05/2016 11:10:37 | 30.0 °C          |
|    | 09/05/2016 11:10:42 | 29.5 °C          |
|    | 09/05/2016 11:10:47 | 29.0 °C          |
|    | 09/05/2016 11:10:52 | 28.5 °C          |
|    | 09/05/2016 11:10:57 | 28.0 °C          |
|    | 09/05/2016 11:11:02 | 28.0 °C          |
|    | 09/05/2016 11:11:07 | 27.5 °C          |
|    | 09/05/2016 11:11:12 | 27.0 °C          |
|    | 09/05/2016 11:11:17 | 27.0 °C          |
|    | 09/05/2016 11:11:22 | 27.0 °C          |
|    | 09/05/2016 11:11:27 | 26.5 °C          |
|    | 09/05/2016 11:11:32 | 26.5 °C          |
|    |                     |                  |

Fig. 11 – Tela de ocorrências de Excursões de alta

| *                   | ⊖ <sup>(†)</sup> <sup>4G</sup> ▲ 🛿 15:4 |
|---------------------|-----------------------------------------|
| Excursões de ba     | ixa                                     |
| 02/09/2016 17:26:00 | 29.0 °C                                 |
| 02/09/2016 17:31:00 | 27.5 °C                                 |
| 02/09/2016 17:36:00 | 27.5 °C                                 |
| 02/09/2016 17:41:00 | 27.5 °C                                 |
| 02/09/2016 17:46:00 | 27.0 °C                                 |
| 02/09/2016 17:51:00 | 27.0 °C                                 |
| 02/09/2016 17:56:00 | 27.0 °C                                 |
| 02/09/2016 18:01:00 | 27.5 °C                                 |
| 02/09/2016 18:06:00 | 27.5 °C                                 |
| 02/09/2016 18:11:00 | 26.5 °C                                 |
| 02/09/2016 18:16:00 | 26.5 °C                                 |
| 02/09/2016 18:21:00 | 26.5 °C                                 |
| 02/09/2016 18:26:00 | 26.5 °C                                 |
| 02/09/2016 18:31:00 | 26.5 °C                                 |
| 02/09/2016 18:36:00 | 26.0 °C                                 |
| 02/09/2016 18:41:00 | 26.0 °C                                 |
| 4 0                 |                                         |

Fig. 12 – Tela de ocorrências de Excursões de baixa

| Eventos                                |
|----------------------------------------|
| Entrada digital                        |
| Eventos de entrada digital<br>0        |
| <b>Último evento</b><br>Sem eventos    |
| Eventos de entradas digitais           |
| Sem eventos                            |
| Ver tudo                               |
| Excursões de alta                      |
| Primeira ocorrência<br>Sem ocorrências |
| Última ocorrência<br>Sem ocorrências   |

Fig. 13 – Mensagem de Eventos de Entradas digitais "sem eventos"

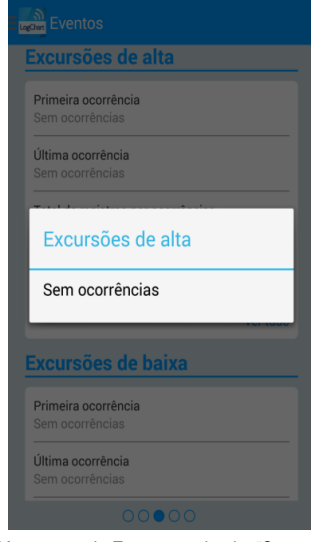

Fig. 14 - Mensagem de Excursões de alta "Sem ocorrências"

| agan Eventos                                         |          |
|------------------------------------------------------|----------|
| Total de registros por ocorrências<br>0              |          |
| Temperatura média com ocorrências<br>Sem ocorrências |          |
|                                                      | Ver tudo |
| Fuerre See de heive                                  |          |
| Excursões de baixa                                   |          |
| Sem ocorrências                                      |          |
| * Sem ocorrencias                                    |          |
| Total de registros por ocorrências<br>0              |          |
| Temperatura média com ocorrências<br>Sem ocorrências |          |
|                                                      | Ver tudo |
| 00000                                                |          |

Fig. 15 – Mensagem de Excursões de baixa "Sem ocorrências"

#### 5.2.5 Tela Gráfico dos Dados

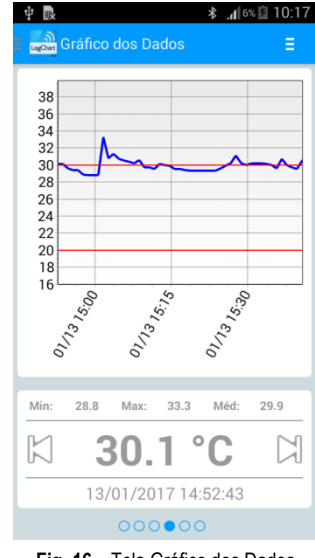

Fig. 16 – Tela Gráfico dos Dados

Tela onde o usuário poderá visualizar o histórico de dados em diferentes intervalos de tempo. Poderá também verificar os valores que ficaram em alarme, máximo, mínimo e também o valor médio das temperaturas.

É possível que o usuário toque sobre um ponto no gráfico e assim poderá verificar o valor e horário naquele ponto. Para uma navegação registro a registro, deve-se utilizar as setas "Anterior" e "Próximo" nos lados do valor apresentado. Quando uma coleta tiver mais de 2000 registros, o gráfico mostrará os últimos 2000. Para selecionar o intervalo de visualização do gráfico existe a opção "Intervalo de Gráfico".

#### 5.2.5.1 Gráfico em tela cheia

Ao pressionar o ícone \_\_\_\_ no canto superior direito da tela, aparecerão algumas opções.

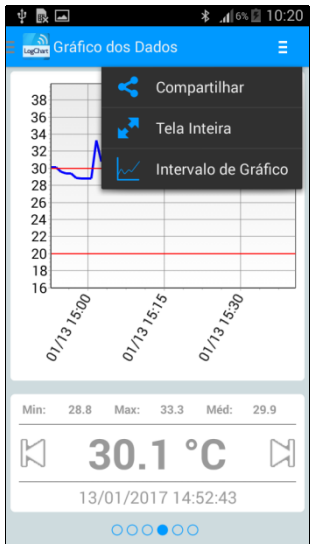

Fig. 17 – Tela de opções do Gráfico

 Ao pressionar o ícone , o usuário pode compartilhar os dados obtidos através da coleta, utilizando-se aplicativos de compartilhamento já instalados no *smartphone* e também as opções de publicação na **NOVUS Cloud** (requer a criação de uma conta) e também a opção de envio para um servidor FTP (requer um servidor FTP ativo). Para utilizar a opção de incluir o local da coleta de dados na **NOVUS Cloud**, o GPS deve estar habilitado em seu *smartphone*.

O compartilhamento será das opções escolhidas nas "opções de compartilhamento" na Tela de Preferências.

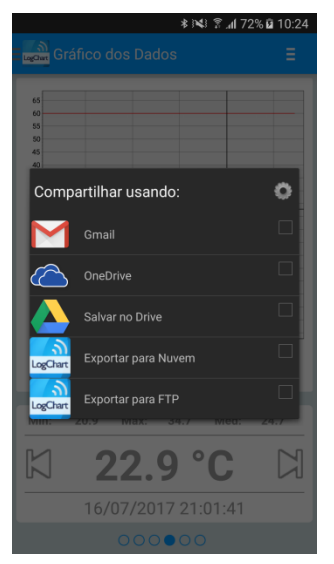

Fig. 18 – Tela de compartilhamento de dados

 Opção "Tela Inteira" Utilizando esta opção o gráfico é mostrado em tela inteira no formato paisagem.

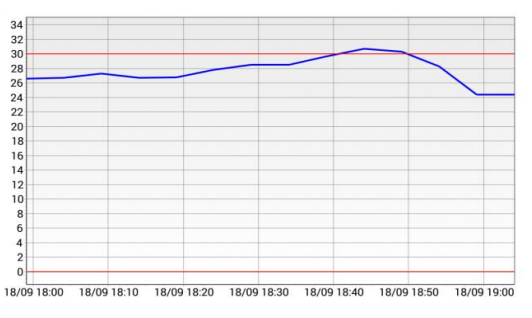

Fig. 19 - Gráfico em Tela Inteira

 Intervalo de Gráfico Utilizando esta opção o usuário pode selecionar o intervalo que será mostrado no gráfico. Este intervalo poderá ter até 2000 registros.

**Opções de Visualização**: opção para selecionar um intervalo de início e fim de registros para visualização de dados coletados.

| ÷ 💀 🖬                                                              | ¥ 📶 7% 🖬                               | 10:23 |
|--------------------------------------------------------------------|----------------------------------------|-------|
| 🖩 🚮 Gráfico dos Dado                                               |                                        |       |
| 38<br>36<br>34                                                     |                                        |       |
| Opções de Vis                                                      | sualização                             | . 1   |
| Escolha um interval<br>visualização entre 1<br>14:52:43 e 13/01/20 | lo para<br>13/01/2017<br>017 15:40:43. |       |
| Mostrar dados a parti                                              | ir de:                                 | - 8   |
| dd/mm/yyyy hl                                                      | h:mm                                   |       |
| Mostrar dados até:                                                 |                                        |       |
| dd/mm/yyyy hl                                                      | h:mm                                   |       |
| Número de amostras:                                                | : 0                                    |       |
| L. Ca                                                              | ancelar OK                             |       |
| ۲ °                                                                | °C                                     |       |
| Toque no                                                           |                                        |       |
| 0000                                                               | 00                                     |       |

Fig. 20 - Tela Opções de Visualização

#### 5.2.6 Tela Preferências

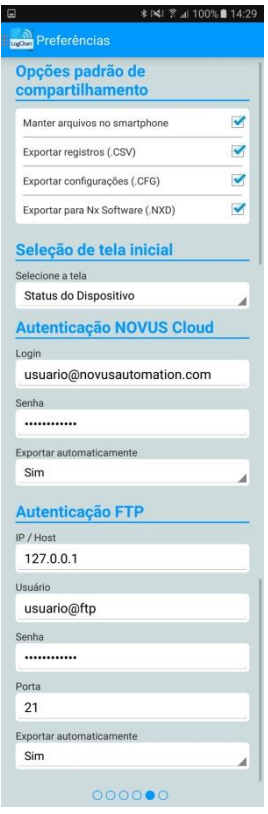

Fig. 21 – Tela de Preferências

 Opções padrão de compartilhamento: O usuário pode configurar a tela de preferências de acordo com os dados que deseja receber através do compartilhamento.

Manter arquivos no smartphone: Mantém os arquivos, selecionados previamente nas opções de compartilhamento, em uma pasta chamada LogChartNFC na memória interna do *smartphone.* 

**Exportar registros (.CSV)**: Compartilha um arquivo de extensão CSV com todos os registros da última coleta.

**Exportar configurações (.CFG)**: Compartilha um arquivo de extensão CFG com a configuração do **TagTemp-NFC**.

Exportar entradas digitais (CSV): Compartilha um arquivo de extensão CSV com todos os registros de entrada digital da última coleta. Essa opção está disponível somente em TagTemps-NFC com entrada digital.

Exportar para Software Nx (.NXD): Compartilha um arquivo com os dados coletados no formato compatível com o Nx Software (.nxd), de forma a poder ser aberto e os dados visualizados nele.

Seleção de primeira tela: Permite selecionar a tela inicialmente visualizada após a leitura dos dados do equipamento.

Autenticação NOVUS Cloud: Contrate uma conta na nuvem NOVUS Cloud para armazenar os dados do TagTemp-NFC. Entre com suas credenciais de acesso nos campos Login e Password para enviar os dados. Exportar automaticamente: Com esta opção marcada, sempre que for feita a coleta de dados de um dispositivo, o aplicativo tentará enviar automaticamente os dados para a NOVUS Cloud.

Autenticação FTP: Com um servidor FTP ativo, informe o host address, credencias de usuário e a porta da conexão. Exportar automaticamente: Com esta opção marcada, sempre que for feita uma coleta de dados de um dispositivo, o aplicativo tentará enviar automaticamente os dados para o servidor FTP.

#### 5.2.7 Tela Gerenciar Coletas

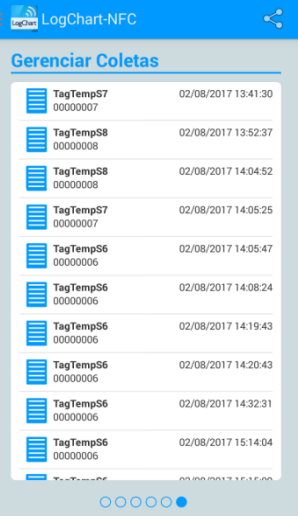

Fig. 22 – Tela Gerenciar Coletas

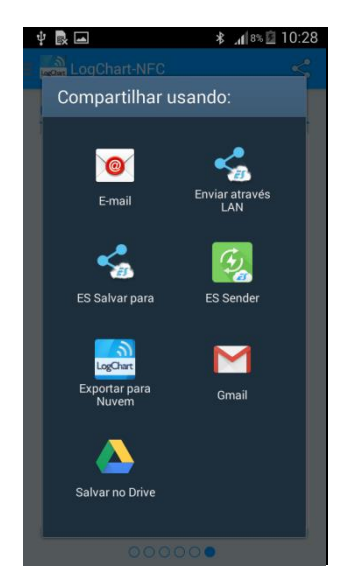

Fig. 23 – Tela Compartilhar

Essa tela permite apagar e compartilhar dados de coletas feitas previamente. Uma lista com dados de coletas é visualizada, sendo possível selecionar um arquivo pra compartilhar ou excluir.

Para compartilhar o item selecionado, basta apertar o botão no canto superior direito.

Para excluir o item selecionado da lista, basta apertar e segurar (click longo) e aparecerá um dialogo para confirmar a exclusão.

#### 6 NX SOFTWARE

#### 6.1 Instalando o Nx Software

O **Nx Software** é utilizado para configuração de parâmetros e coleta dos dados adquiridos. Para instalar o **Nx** basta executar o arquivo **NxSoftwareSetup.exe** disponível em nosso *website*.

#### 6.2 Executando o Nx Software

Ao abrir o software Nx a tela principal é mostrada:

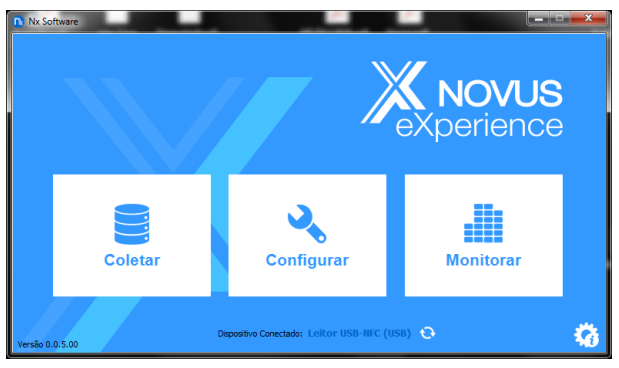

Fig. 24 - Tela principal do Nx Software

Para realizar a comunicação com o *software* é necessário que o leitor **NFC-USB** esteja conectado ao computador e com os *drivers* USB previamente instalados.

A seguir é possível clicar em "**Configurar**" ou em "**Coletar**". A opção "**Monitorar**" não está disponível para este modelo de dispositivo. Na primeira vez que a leitura do dispositivo é feita, o *software* solicita que o usuário escolha com qual equipamento ele quer se conectar, basta dar duplo-clique sobre o equipamento desejado ou selecionado e clicar no botão "**Ok**", como é mostrado na imagem abaixo. Este equipamento será adotado como padrão para as próximas vezes que o *software* realizar a comunicação com o dispositivo.

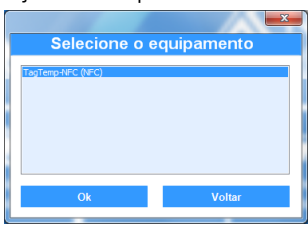

Fig. 25 - Tela Selecione o equipamento

#### 6.3 Configurando o equipamento

Para a configuração do equipamento é necessário posicionar o TagTemp-NFC em cima do leitor NFC-USB.

Ao clicar no botão "Configurar", a seguinte tela é apresentada:

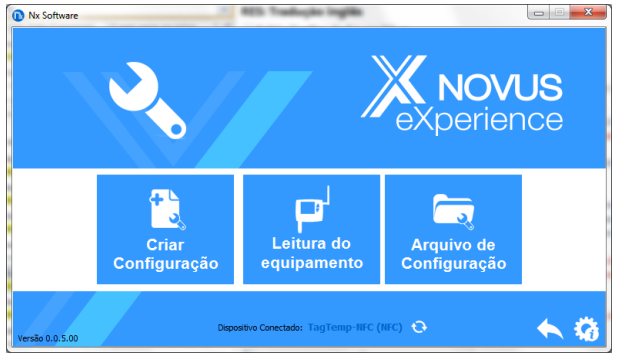

Fig. 26 - Tela Configurando o Equipamento

O Botão "**Criar Configuração**" cria uma configuração do zero, sem a necessidade do dispositivo. Esta configuração pode ser salva em arquivo para uso futuro, ou ser gravada em um dispositivo conectado. O botão "**Arquivo de Configuração**" serve para realizar a leitura de um arquivo de configuração já criado.

A leitura do equipamento é realizada clicando no botão "**Leitura do Equipamento**". Caso o equipamento esteja registrando, a mensagem a seguir é mostrada.

## Nx Software

O dispositivo está Registrando, para editar seus parâmetros é necessario parar os registros. Deseja parar de registrar?

Parar registro Apenas visualizar

Fig. 27 – Tela Leitura do Equipamento

**Parar registros**: Escolhendo esta opção os registros do dispositivo são parados e a leitura do equipamento é feita, assim possibilitando a configuração do dispositivo.

**Apenas Visualizar**: Escolhendo esta opção, será possível apenas visualizar a configuração do dispositivo. Funções como gravar configuração, alterar senha e colocar o dispositivo em modo inativo estarão desabilitadas.

Após a leitura do dispositivo, a tela de configuração é apresentada conforme **Fig. 26** abaixo:

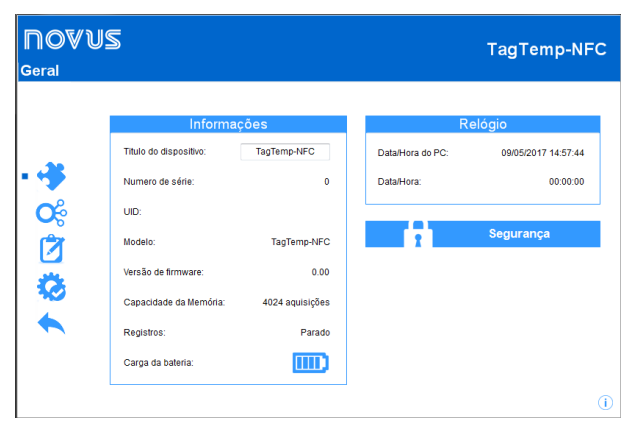

Fig. 28 – Tela de Configuração

A Configuração do **TagTemp-NFC** é dividida por diferentes telas, a tela "**Geral**" mostra as seguintes informações:

Título do dispositivo: Neste campo o usuário identifica o equipamento dando-lhe um nome.

Informações: Campos informativos (exceto o Título do dispositivo) referentes ao equipamento como Modelo, Número de série, UID, Versão do *firmware*, Capacidade de memória, Estado do registro e Carga da bateria.

**Relógio**: Apresentada a data e hora atual do equipamento e data e hora do computador. Quando uma configuração é enviada, a data e hora do dispositivo são atualizadas com as do PC.

Segurança: Clicando neste botão é possível criar, excluir ou alterar a senha do dispositivo. Este procedimento será explicado na seção "Finalização".

|   | I/O         | An                     | nalógico   |
|---|-------------|------------------------|------------|
| • | Analógico 🖍 | Tipo de entrada:       | NTC 10 K v |
| ß |             | Unidade:               | °C • 0°    |
| 0 |             | Limite inferior:       | -30,0 °C   |
| 1 |             | Limite superior:       | 70,0 °C    |
| 3 |             | Faixa baixa de alarme: | -20,0 °C   |
|   |             | Faixa alta de alarme:  | 60,0 °C    |
|   |             | Offset:                | 0,0 °C     |

Fig. 29 - Tela Canais

A tela "Canais" apresenta os seguintes parâmetros:

Tipo de Entrada: Campo informativo, ele apresenta o tipo de sensor existente no dispositivo.

**Modo**: Campo informativo, ele apresenta o modo de registro, a cada registro realizado é gravado a temperatura instantânea.

Unidade: Define a unidade de medida da grandeza monitorada: °C ou °F para o canal de temperatura.

Limite Inferior e Superior: Campo Informativo que apresenta os limites do sensor.

Faixa Baixa e Alta de Alarme: Define valores limites que, quando ultrapassados, caracterizam uma <u>situação de alarme</u>. As situações de alarme são informadas ao usuário no modo de piscar do Sinalizador de Alarme.

Offset: Permite fazer correções aos valores registrados.

|     | I/O         | >> E             | Entrada Digital                                 |
|-----|-------------|------------------|-------------------------------------------------|
|     | Analógico 🧭 | Tipo de entrada: | Evento 👻                                        |
|     |             | Tipo de sensor:  | NPN v                                           |
| ê l | Digital     | Borda de evento: | Ambas 👻                                         |
| x L |             | Debounce:        | 1000 milissegundos                              |
|     |             | ** Parâm         | etros do canal digital não podem ser alterados. |
| 5   |             |                  |                                                 |

Fig. 30 – Tela de Canal Digital

Nota: Essa tela é visualizada apenas na leitura do modelo TagTemp-NFC com entrada digital. Para ativar a entrada digital, deslize o botão vermelho.

| NOVUS<br>Registro de Dados |                                                                                                    | TagTemp-NFC |
|----------------------------|----------------------------------------------------------------------------------------------------|-------------|
| -35                        | Fregistros           Intervalo entre registros:         5         1 minutos           Tempo estimado:         14 dias(s), 5h 20min 0s |             |
| • 🖄                        | Iniciar registros Inicio imediato Inicio integnato Inicio integnato                                                                   |             |
| <b>\$</b>                  | Parar registros Não parar (memória circular): Memória cheia Via botão                                                                 |             |
|                            |                                                                                                    | i           |

Fig. 31 – Tela Registro de Dados

A Tela "Registro de Dados" apresenta os seguintes parâmetros:

**Intervalo entre registros**: define o intervalo de tempo entre as aquisições. O intervalo mínimo é de um (1) minuto e o máximo é de quatro (4) horas.

**Tempo Estimado**: Campo informativo, o *software* mostra ao usuário quanto tempo levará para ocupar totalmente a memória, nas condições definidas na configuração.

**Iniciar registros**: As aquisições podem iniciar de dois modos diferentes, Inicio imediato e Via Botão físico do dispositivo.

**Parar registros**: As aquisições podem parar de duas maneiras, a primeira quando a memória ficar cheia e a segunda é via botão físico do dispositivo. Os dois modos podem ser configurados juntos. Caso a opção "Não parar" seja configurada, os registros serão realizados em modo circular, onde quando a memória estiver cheia, o dispositivo sobrepõe os registros mais antigos com as novas aquisições.

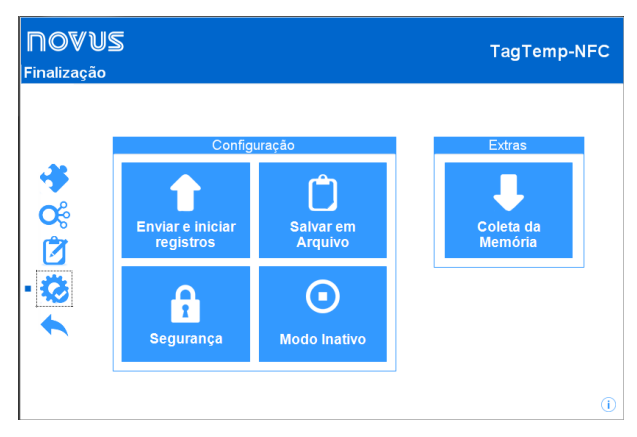

Fig. 32 - Tela Finalização - Envio de Registros

A tela "Finalização" é onde uma configuração pode ser enviada e outras funcionalidades podem ser executadas.

Enviar Configuração: Envia as configurações feitas para o dispositivo conectado.

Salvar em Arquivo: Salva as configurações feitas em arquivo, assim pode ser utilizada em outros dispositivos.

Segurança: É possível alterar, criar ou excluir uma senha configurada. A senha deve ter 4 dígitos. Na Fig. 32 é mostrada a tela de criação e alteração de senha.

**Modo Inativo**: Coloca o dispositivo em modo inativo, onde praticamente não consome energia, mas também não consegue executar nenhuma de suas funcionalidades. Ao clicar no botão, a seguinte tela é mostrada:

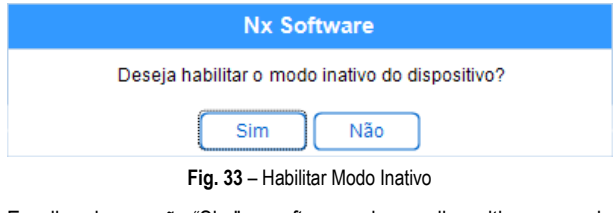

Escolhendo a opção "Sim", o software coloca o dispositivo em modo inativo e apresenta a seguinte mensagem ao usuário:

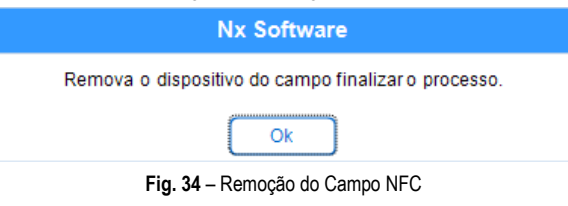

Para retirar um dispositivo do modo inativo, basta realizar a leitura do dispositivo, o *software* irá apresentar a seguinte mensagem:

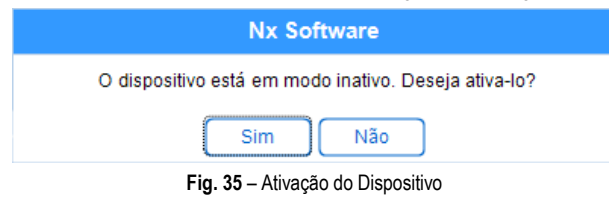

Escolhendo a opção "Sim", o *software* retira o dispositivo deste modo, porém é ainda preciso uma interação física com o equipamento para finalizar o processo, conforme mensagem mostrada:

Nx Software

| Remova o dispositivo do campo e aperte o botão para finalizar o processo de ativação. |
|---------------------------------------------------------------------------------------|
| Ok                                                                                    |

Fig. 36 – Finalização da Ativação

Coleta da Memória: faz a coleta da memória de registros do dispositivo, ver seção "Coletando Dados".

Botão Parar: Este botão só é mostrado (imagem abaixo) quando a configuração é lida e o dispositivo está registrando, desta forma, para enviar uma configuração é necessário parar os registros atuais.

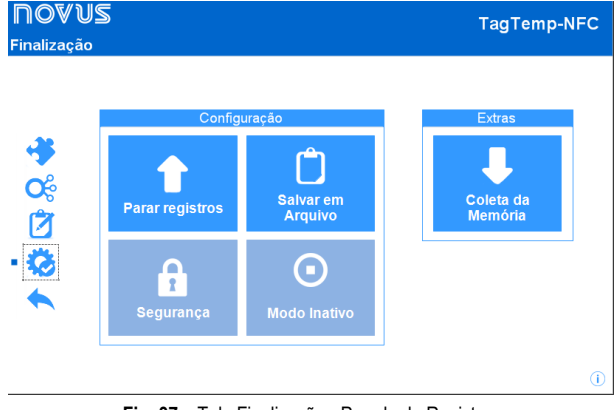

Fig. 37 – Tela Finalização - Parada de Registros

#### 6.4 Coletando e Visualizando dados

A coleta de dados transfere os valores medidos pelo equipamento para o PC. A coleta destes dados pode ocorrer a qualquer momento, durante ou depois do término do processo de aquisição. Se a coleta de dados ocorrer durante o processo de aquisição, este processo **não é interrompido**, seguindo conforme estabelece a configuração aplicada no dispositivo.

#### Coletando dados

Ao clicar no botão "Coletar" na tela inicial do *software*, a tela com as seguintes opções são mostradas.

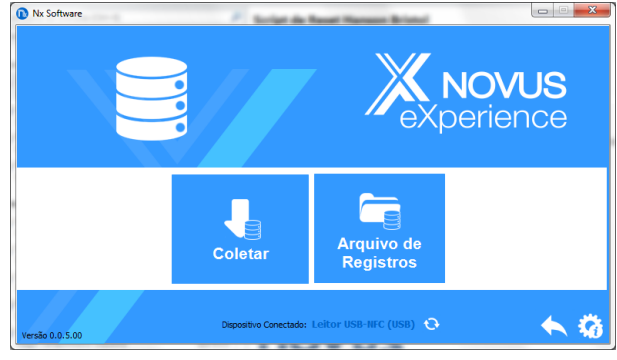

Fig. 38 - Menu de Coleta

Arquivo de Registros: Com esta opção é possível abrir arquivos de coletas salvos para visualização, customização, envio de relatórios, entre outras funções.

**Coletar**: Esta opção faz a coleta de um dispositivo conectado. Ao realizar a coleta de dados, uma barra de progresso é mostrada indicando o andamento da transferência de dados. O tempo de transferência é proporcional ao número de aquisições registradas.

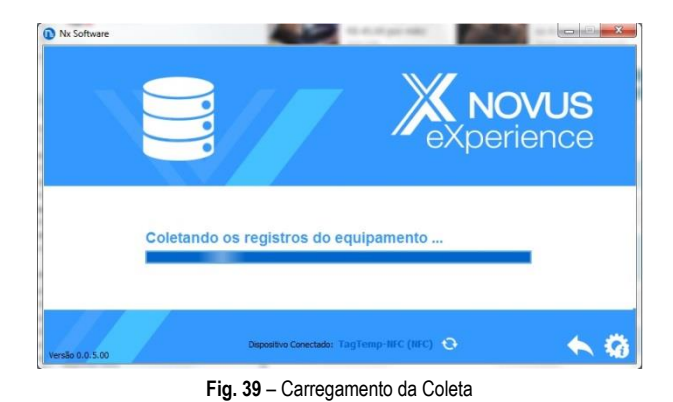

#### Visualizando os Dados Coletados

Ao fim da transferência das aquisições, os dados coletados são apresentados em forma de gráfico, conforme as figuras.

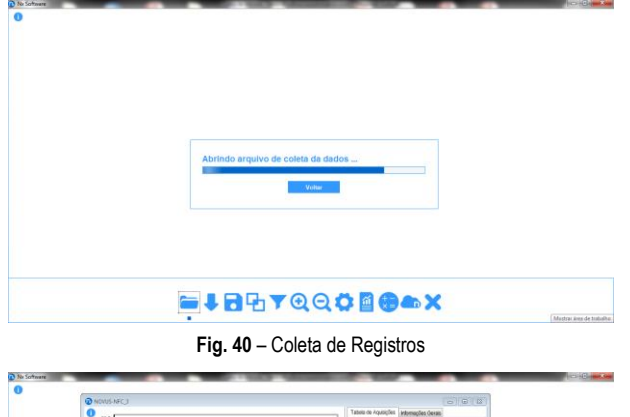

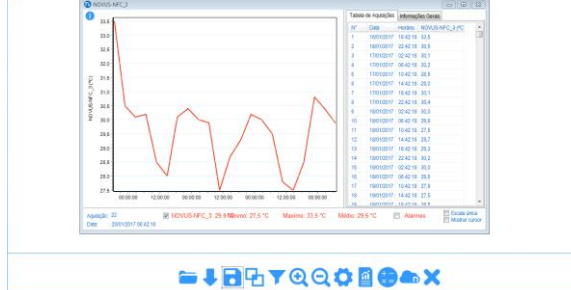

Fig. 41 - Coleta de Registros

#### 6.4.1 Tratamento e compartilhamento de dados

Após coleta realizada, é apresentada uma tela com os dados coletados sendo apresentados de duas formas, a primeira em um gráfico e a segunda em uma lista das aquisições. Nesta mesma tela, são apresentadas as informações gerais do dispositivo e seus dados relativos aos registros coletados.

**Gráfico**: É possível selecionar uma região do gráfico para ser visualizada em detalhe (*zoom*). Os comandos de *zoom* são acessados na barra de ferramentas. Pode-se, também, selecionar a área do gráfico a ser ampliada através do clique e arraste do *mouse*, criando-se uma região de *zoom* a partir do canto superior esquerdo da área de gráfico desejada. É possível visualizar ou não as linhas referentes aos alarmes configurados, facilitando assim a visualização dos períodos em alarme.

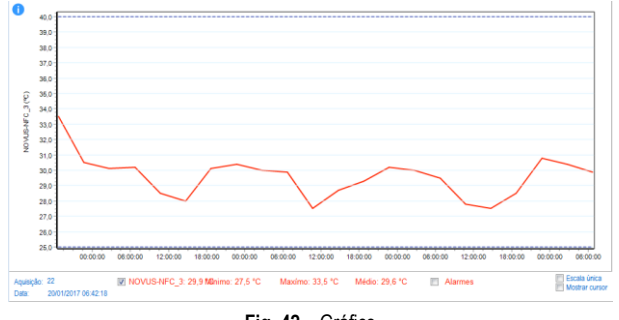

Fig. 42 - Gráfico

Tabela de aquisições: Apresenta os valores adquiridos em formato tabela, relacionando o momento da medida com o seu valor.

| Tabela de Aquisições |            | Informaçã | ões Gerais      |
|----------------------|------------|-----------|-----------------|
| N°                   | Data       | Horário   | NOVUS-NFC_3 (°C |
| 1                    | 16/01/2017 | 18:42:18  | 33,5            |
| 2                    | 16/01/2017 | 22:42:18  | 30,5            |
| 3                    | 17/01/2017 | 02:42:18  | 30,1            |
| 4                    | 17/01/2017 | 06:42:18  | 30,2            |
| 5                    | 17/01/2017 | 10:42:18  | 28,5            |
| 6                    | 17/01/2017 | 14:42:18  | 28,0            |
| 7                    | 17/01/2017 | 18:42:18  | 30,1            |
| 8                    | 17/01/2017 | 22:42:18  | 30,4            |
| 9                    | 18/01/2017 | 02:42:18  | 30,0            |
| 10                   | 18/01/2017 | 06:42:18  | 29,9            |
| 11                   | 18/01/2017 | 10:42:18  | 27,5            |
| 12                   | 18/01/2017 | 14:42:18  | 28,7            |
| 13                   | 18/01/2017 | 18:42:18  | 29,3            |
| 14                   | 18/01/2017 | 22:42:18  | 30,2            |
| 15                   | 19/01/2017 | 02:42:18  | 30,0            |
| 16                   | 19/01/2017 | 06:42:18  | 29,5            |
| 17                   | 19/01/2017 | 10:42:18  | 27,8            |
| 18                   | 19/01/2017 | 14:42:18  | 27,5            |
| 10                   | 10/01/2017 | 18-49-18  | 28.5            |

Fig. 43 – Tabela de Aquisições

**Informações Gerais:** Esta aba mostra algumas informações gerais sobre o equipamento cujos dados e configuração foram recentemente coletados .

| abela de Aquisições Informa   | ções Gerais         |
|-------------------------------|---------------------|
| Registrador                   |                     |
| /odelo                        | TagTemp-NFC         |
| lumero de Série               | 16555976            |
| /ersão de Firmware            | 1.02                |
| Capacidade de Memória         | 4024 Amostras       |
| 6555976 (°C)                  |                     |
| Intrada                       | NTC 10 K            |
| /alor                         | Instant             |
| Offset                        | 0,0                 |
| larme Inferior                | -20,0               |
| larme Superior                | 70,0                |
| ligitalinput                  |                     |
| labilitado                    | Não                 |
| nformações da Coleta          |                     |
| Titulo                        | 16555976            |
| ntervalo entre aquisições     | 1 m                 |
| otal de Aquisições            | 6254                |
| Nodo de inicio das aquisições | Immediate           |
| /lodo de memória              | Circular Memory     |
| /lodo de final das aquisições | None                |
| /omento da coleta             | 13/02/2017 10:52:49 |
| Primeira aquisição            | 29/12/2016 07:00:00 |

Fig. 44 – Informações Gerais

#### 6.4.2 Ferramentas disponíveis

O **Nx software** disponibiliza diversas formas de customização dos gráficos, filtro de aquisições, exportação e compartilhamento dos dados. Todas estas funcionalidades são acessadas facilmente pelo menu inferior da tela principal de coletas. A seguir, segue a função de cada ícone deste menu. Para maiores informações sobre cada uma destas funcionalidades, verificar conteúdo informativo disponível no próprio *software*.

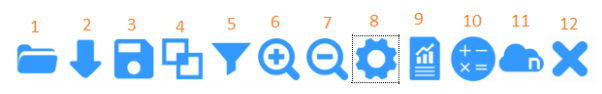

Fig. 45 – Ferramentas disponíveis

- 1. Abrir arquivo de coleta
- 2. Coletar dispositivo
- 3. Salvar arquivo de coleta
- 4. Junção de gráficos
- 5. Filtro de dados
- 6. Zoom +
- 7. Zoom –
- 8. Propriedades do gráfico
- 9. Relatórios e Exportação de dados

- 11. Envio de dados para NOVUS Cloud
- 12. Sair

<sup>10.</sup> Fórmulas

## 6.5 Exportando e criando relatórios com os dados coletados

Com o **Nx Software** é possível exportar os dados coletados para diversos formatos de arquivos ou criar relatórios a partir dos modelos disponibilizados. Estas duas funcionalidades são acessadas clicando no botão Relatórios no *menu* de funcionalidades.

**Exportação**: Escolhendo a opção "exportação" na lista de opções "Modelo" é mostrada uma segunda lista de opções, onde é possível escolher diversos formatos para realizar a exportação dos dados.

| Modelo:<br>Exportação<br>Formato:<br>XLS<br>PDF<br>CSV<br>CSV<br>RTF<br>HTML<br>XML |           | Relatorios |   |
|-------------------------------------------------------------------------------------|-----------|------------|---|
| Exportação<br>Formato:<br>XLS •<br>PDF<br>CSV<br>RTF<br>HTML<br>XML                 | Modelo:   |            |   |
| Formato:<br>XLS VI.S CSV RTF HTML XML                                               | Exportaçã | io         | • |
| XLS  VILS VILS VILS VILS VILS VILS VILS VILS                                        | Formato:  |            |   |
| XLS<br>PDF<br>CSV<br>RTF<br>HTML<br>XML                                             | XLS       |            | - |
| PDF<br>CSV<br>RTF<br>HTML<br>XML                                                    | XLS       |            |   |
| RTF<br>HTML<br>XML                                                                  | PDF       |            |   |
| HTML<br>XML                                                                         | RTF       |            |   |
| XML                                                                                 | HTML      |            |   |
|                                                                                     | XML       |            |   |
|                                                                                     |           |            |   |
|                                                                                     |           |            |   |
|                                                                                     |           |            |   |
|                                                                                     |           |            |   |
|                                                                                     |           |            |   |
|                                                                                     |           |            |   |
|                                                                                     |           |            |   |
|                                                                                     |           |            |   |
|                                                                                     |           | Exportar   |   |

Fig. 46 – Exportação de Relatórios

**Relatórios**: Existem 5 modelos de relatórios disponíveis, cada um tem parâmetros configuráveis para preencher antes de gerar o relatório. Para mais informações sobre cada modelo, verificar informações presentes no próprio *software*.

| )      | Relatórios           |
|--------|----------------------|
| Model  | 0:                   |
| Alarm  | es -                 |
| Alarm  | es                   |
| Gráfic | 0                    |
| Gráfic | o + Tabela           |
| Um Ca  | inal                 |
| Especi | ITICO                |
| C XPOI |                      |
| Organi | ização:              |
| Novus  | Produtos Eletrônicos |
| Descri | ção:                 |
|        |                      |
|        |                      |
|        |                      |
|        |                      |
|        |                      |
|        |                      |
|        |                      |
|        |                      |
|        |                      |
|        | Gerar relatório      |

Fig. 47 - Modelos de Relatórios

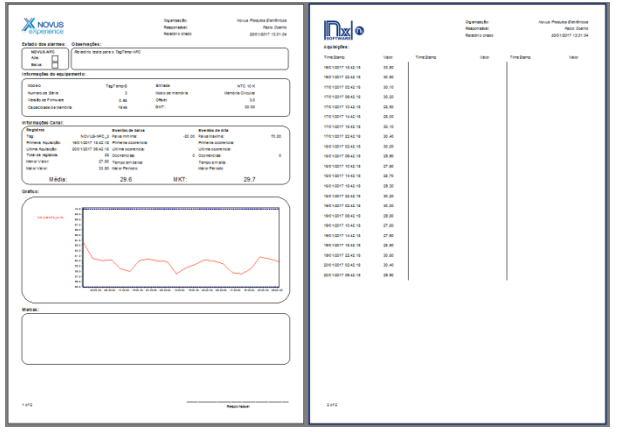

Fig. 48 - Exemplo de relatórios

#### 7 GARANTIA

As condições de garantia se encontram em nosso website www.novus.com.br/garantia.